Make sure that you are connected to the Internet and logged in to XpertEye If not, see sheet 1. Check if you are on the same region. If not, see sheet 11.

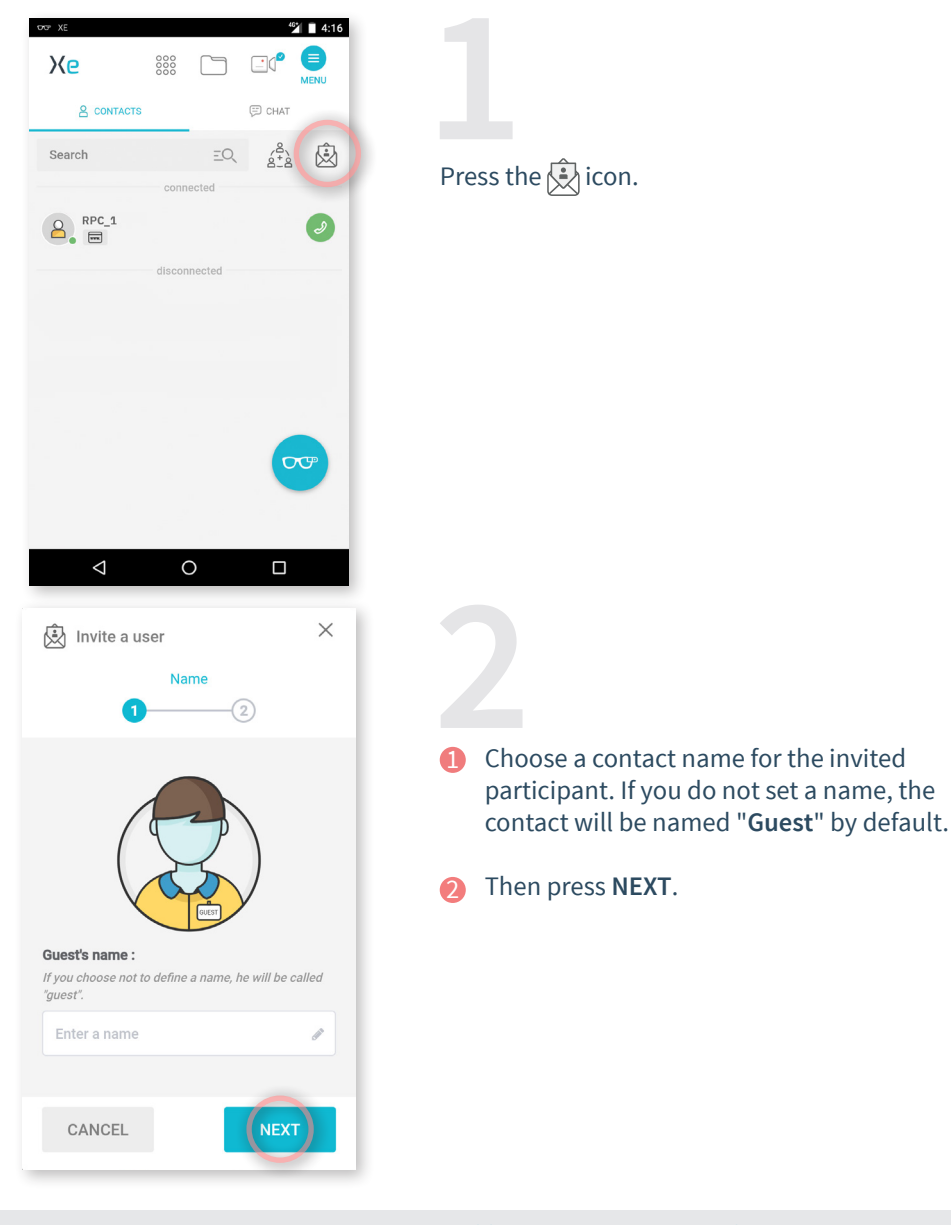

Europe, Middle East, Africa & +33 (0)2 55 59 09 22 AMERICAS North and South America (+1) 857 271 5001 support.northamerica@amaxperteye.com

https://support.amaxperteye.com

APAC Asia-Pacific & (+852) 300 16 030 Support.apac@amaxperteye.com

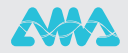

4

| Minvite a user ×     Invitation |                                                                               |
|---------------------------------|-------------------------------------------------------------------------------|
| Select a duration:              | <ol> <li>Select a duration. It starts when the invitation is sent.</li> </ol> |
| Generated link:                 | You can:<br>send the link by EMAIL<br>send the link by SMS                    |
| http: https://xe.live/          |                                                                               |
| Copy the link                   |                                                                               |
| Send this link by Email or SMS: | Copy the link                                                                 |
| EMAIL SMS                       | 3 Then press SEND.                                                            |
| Enter email                     |                                                                               |
| BACK                            |                                                                               |
|                                 |                                                                               |

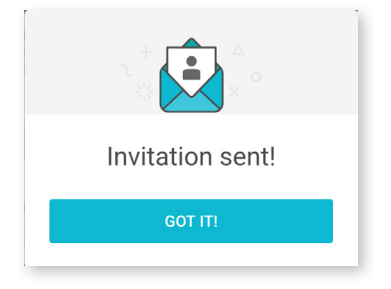

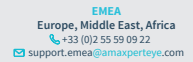

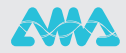

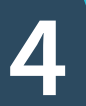

## Image: Messages Messages KpertEye Now Helto, To, please click on: Now Hyperty: Messages Messages

## Notes:

- For Android, you need a Chrome browser to use the XpertEye solution.
- For IOS, XpertEye is compatible with an iPad or an iPhone. Your invitation will be automatically opened with a Safari browser.

However, with a Mac computer, XpertEye is only available with a Chrome browser.

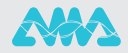